# COMO FIRMAR ELECTRÓNICAMENTE DOCUMENTOS CON LA APLICACIÓN AUTOFIRMA

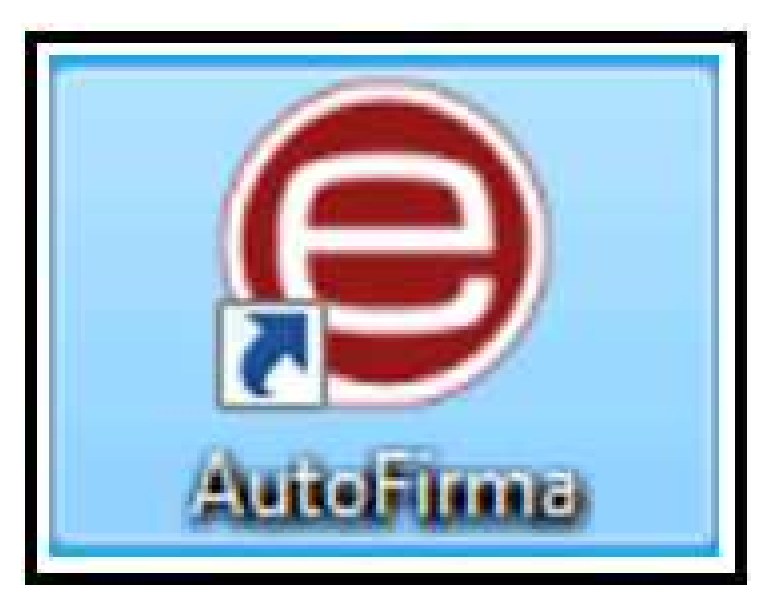

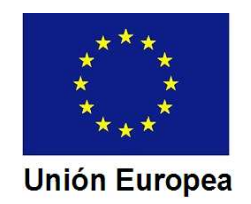

#### CONSEJERÍA DE ECONOMÍA E INFRAESTRUCTURAS Dirección General de Industria, Energía y Minas

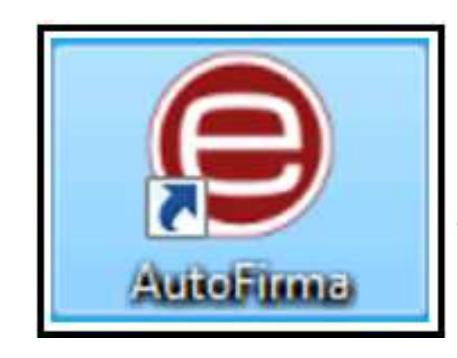

### Abrimos la aplicación AutoFirma

#### AutoFirma nos

pide que seleccionemos el documento a firmar.

Pulsamos sobre

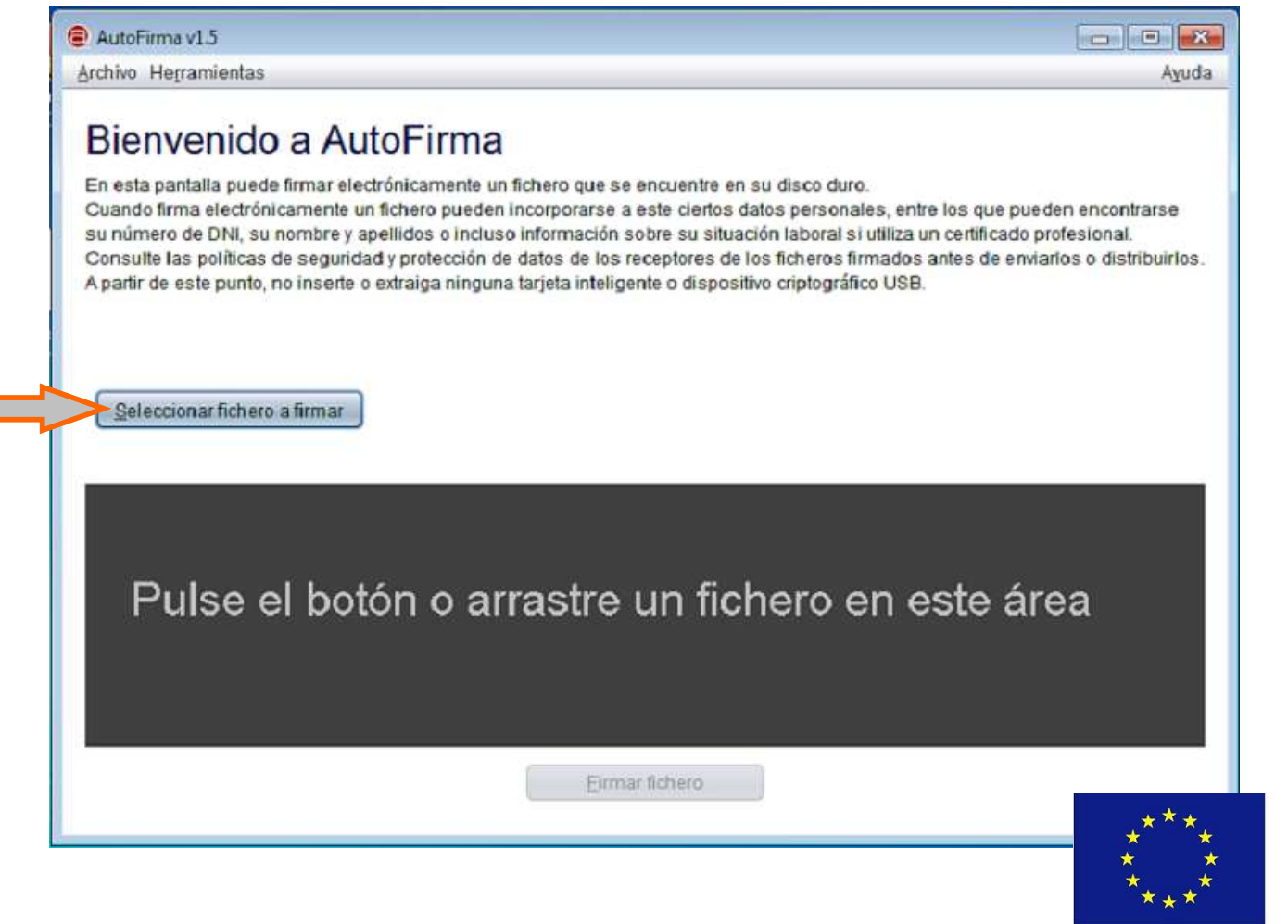

Fondo Europeo de Desarrollo Regional Una manera de hacer Europa

Unión Europea

CONSEJERÍA DE ECONOMÍA E INFRAESTRUCTURAS Dirección General de Industria, Energía y Minas

| Seleccione el fichero a firmar                                     |                                                 |                                                           |                                                                                                    |
|--------------------------------------------------------------------|-------------------------------------------------|-----------------------------------------------------------|----------------------------------------------------------------------------------------------------|
| Buscar en: Pruebas PRO                                             | GAS<br>GTO<br>IF<br>IND<br>TTE                  | CI<br>PCI<br>PPL<br>Z_General<br>21-5625-Ce<br>21-5625-Ce | AutoFirma nos abre la<br>pantalla para<br>seleccionar en nuestro<br>ordenador el archivo<br>correspondiente. |
| Una vez                                                            | Seleccione el ficher Buscar en:                 | tofirma<br>Dbra.pdf                                       |                                                                                                    |
| el archivo<br>pulsamos<br>"Abrir"                                  | <u>N</u> ombre de archivo:<br>Archivos de tipo: | Cdo Direccion Obra.pdf<br>Todos los Archivos              | Abrir Cancelar                                                                                               |
| Fondo Europeo de Desarrollo Regional<br>Una manera de hacer Europa |                                                 |                                                           | ***<br>***<br>Unión Europea                                                                                  |

#### CONSEJERÍA DE ECONOMÍA E INFRAESTRUCTURAS Dirección General de Industria, Energía y Minas

AutoFirma v1.5 - Cdo Direccion Obra.pdf Archivo Herramientas En la siguiente Bienvenido a AutoFirma pantalla AutoFirma En esta pantalla puede firmar electrónicamente un fichero que se encuentre en su disco duro. nos permite elegir si Cuando firma electrónicamente un fichero pueden incorporarse a este ciertos datos personales, entre los que pueden encontrarse su número de DNI, su nombre y apellidos o incluso información sobre su situación laboral si utiliza un certificado profesional. que la queremos Consulte las políticas de seguridad y protección de datos de los receptores de los ficheros firmados antes de enviarlos o distribuirlos. A partir de este punto, no inserte o extraiga ninguna tarjeta inteligente o dispositivo criptográfico USB. marca de la firma electrónica sea visible en el Seleccionar fichero a firmar documento una vez firmado. E:\00\_GTAGILE\Procedimientos SEDE\00\_2016-2017\05-5625... Tipo de fichero: Documento Adobe PDF Fecha última modificación:26 de octubre de 2017 18:27 Tamaño: 145 KB Hacer la firma visible dentro del PDF Firmar fichero Hacer la firma visible dentro del PDF Pulsamos en la casilla y posteriormente en Firmar fichero

Unión Europea

- - -

Ver Fichero

Avuda

#### CONSEJERÍA DE ECONOMÍA E INFRAESTRUCTURAS Dirección General de Industria, Energía y Minas

En pantalla aparece el bloque para definir el área en la que deseamos que se inserte la marca de agua, y las características del texto de dicha marca.

Si el documento tiene varias páginas podemos seleccionar aquella en la que se insertará la marca de agua con los cursores:

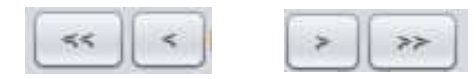

Con el puntero del ratón seleccionamos el área en la que queremos insertar la firma (zona en color azulado en la imagen)

|                                                                                                    | X: 109 Y: 158                                                                                                    |
|----------------------------------------------------------------------------------------------------|----------------------------------------------------------------------------------------------------|
|                                                                                                    |                                                                                                    |
| 1401.01                                                                                                    | en antenna en antenna en a |
| 7.1444                                                                                                    |                                                                                                    |
| 1 - Constanting<br>- Constanting<br>- Co |                                                                                                    |
|                                                                                                    |                                                                                                    |
|                                                                                                    | < Página 3 de 4 (escala: 23%) >>>>                                                                                                    |

Siguiente

La siguiente pantalla nos muestra el texto que por defecto AutoFirma insertará como marca de la firma si no lo modificamos.

Podemos cambiarlo e incluso añadir una imagen, si bien la misma se superpondrá al texto de la marca de agua y dificultará su lectura.

Para el tipo de letra se recomienda la Times Roman, tamaño 8 o 9.

Podemos además utilizar letra negrita, cursiva y subrayada.

Al terminar pulsamos en "Aceptar".

### CONSEJERÍA DE ECONOMÍA E INFRAESTRUCTURAS Dirección General de Industria, Energía y Minas Vista Previa F1 rmade per \$500BJECTCN\$5 e1 dis \$501GNDATE=dd/MM/yyyy55 con un HITIGANA ANITELAN ON P SELOOUEPONSE Pulse la previsualización para agregar una imagen de fondo. Pulse con el boton derecho para eliminarla. Formato del texto 12 Courier Negro Area de texto Firmado por \$\$SUBJECTCN\$\$ el día \$\$SIGNDATE=dd/MM/yyyy\$\$ con un certifica do emitido por \$\$ISSUERCN\$\$ La previsualización puede diferir del resultado final. Consulte la página de ayuda para conocer las palabras clave para introducir información del certificado.

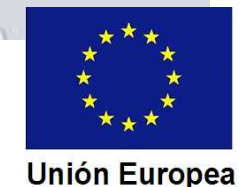

#### CONSEJERÍA DE ECONOMÍA E INFRAESTRUCTURAS Dirección General de Industria, Energía y Minas

| Seleccione un certificado                                                  | () <b>f</b> ()                                         |
|----------------------------------------------------------------------------|--------------------------------------------------------|
| Confirme el certificado pulsando Aceptar. Si r<br>Isar pulse Cancelar.     | no es este el certificado que desea                    |
|                                                                            |                                                        |
| Valido desde: 26/06/2017 hasta 26/<br>Haga clic agui para ver las propieda | ma y autenticación<br>/06/2021<br>ades del certificado |
|                                                                            |                                                        |

AutoFirma nos pedirá que seleccionemos el certificado electrónico que vamos a utilizar para firmar.

Tras seleccionar el certificado Autofirma nos muestra el lugar y el nombre con el que se guardará el archivo firmado, por si queremos cambiarlo.

| Buscaren: Mat                                           | ofirma                                                        |  |
|---------------------------------------------------------|---------------------------------------------------------------|--|
| Cdo Direccion C                                         | Dbra.pdf                                                      |  |
|                                                         |                                                               |  |
|                                                         |                                                               |  |
|                                                         |                                                               |  |
|                                                         |                                                               |  |
| <u>V</u> ombre de archivo:                              | Cdo Direccion Obra_signed.pdf                                 |  |
| <u>V</u> ombre de archivo:<br>Archivos de <b>t</b> ipo: | Cdo Direccion Obra_signed.pdf<br>Documentos Adobe PDF (*.pdf) |  |
| <u>N</u> ombre de archivo:<br>Archivos de <b>t</b> ipo: | Cdo Direccion Obra_signed.pdf<br>Documentos Adobe PDF (*.pdf) |  |

Fondo Europeo de Desarrollo Regional Una manera de hacer Europa

#### Unión Europea

AutoFirma finaliza el proceso, permitiéndonos ver el fichero firmado, pasar a la firma de otro documento o cerrando la aplicación.

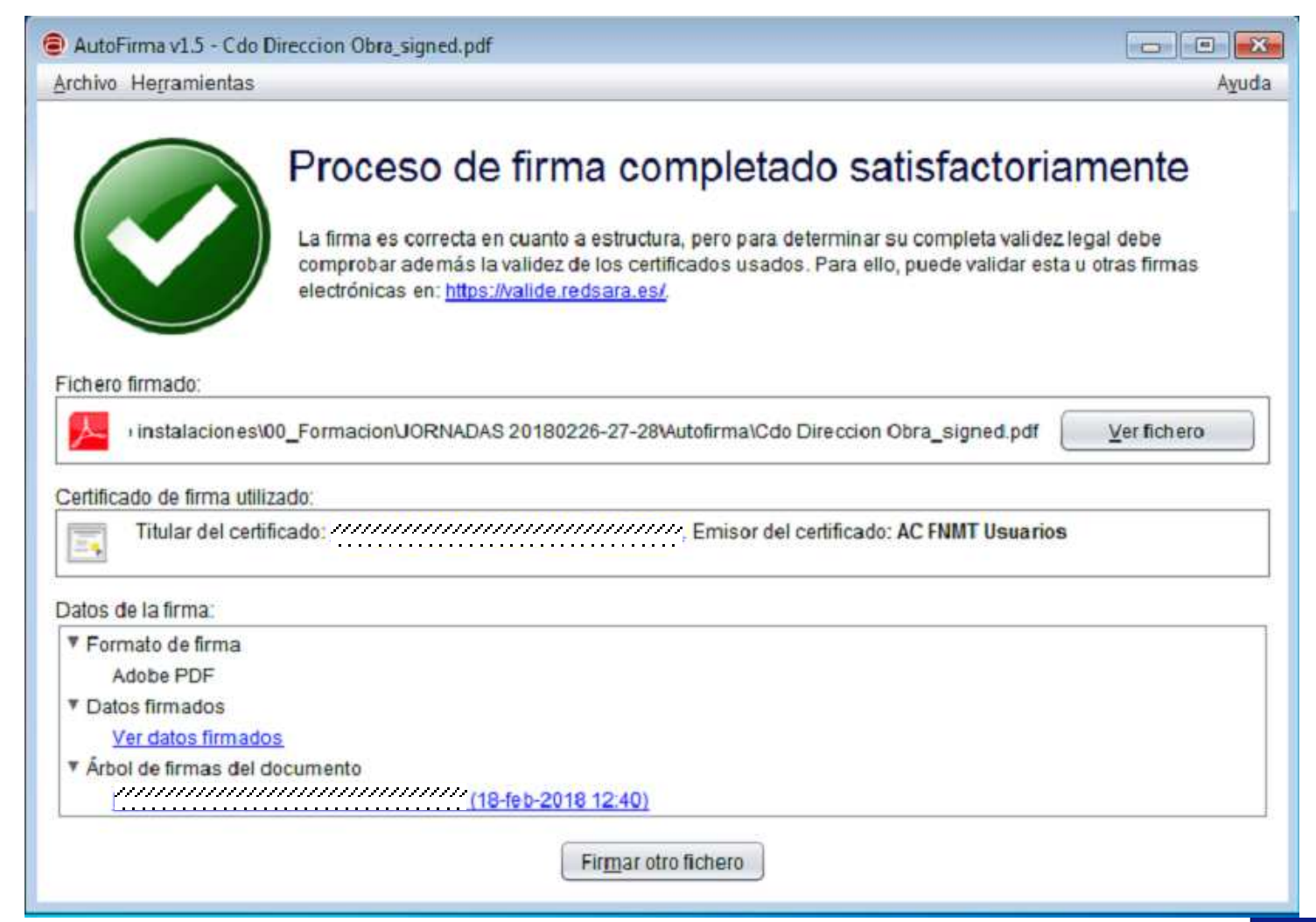

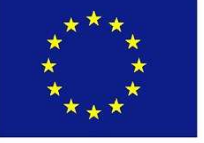

Unión Europea

Si abrimos el archivo veremos la "marca de agua" que se ha insertado en el documento.

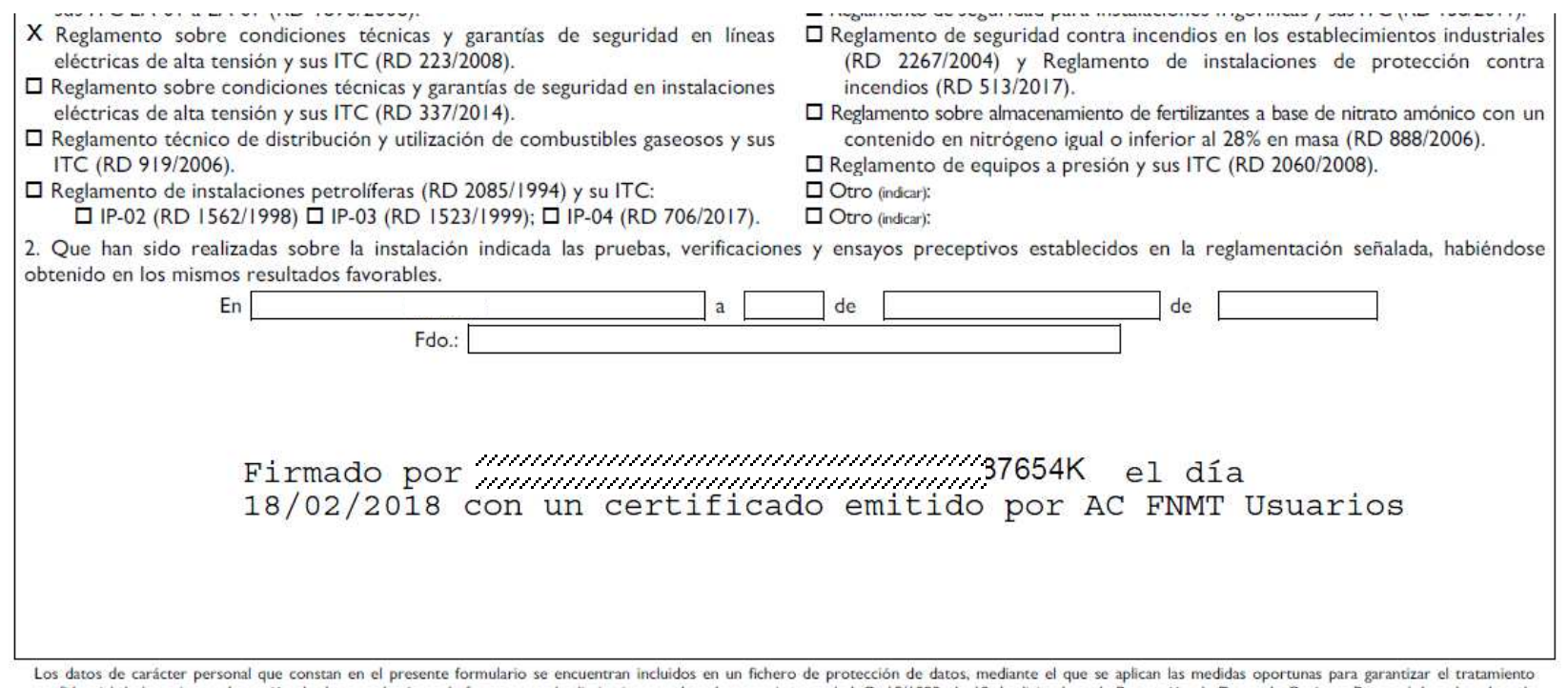

Los datos de carácter personal que constan en el presente formulario se encuentran incluidos en un fichero de protección de datos, mediante el que se aplican las medidas oportunas para garantizar el tratamiento confidencial de los mismos. La cesión de datos se harán en la forma y con las limitaciones y derechos previstos en la L.O. 15/1999, de 13 de diciembre, de Protección de Datos de Carácter Personal. Los derechos de acceso, rectificación y cancelación y oposición se podrán ejercer en la Consejería de Economía e Infraestructuras, Dirección General de Industria, Energía y Minas, Paseo de Roma, S/N. Mérida, Badajoz.

Página 3

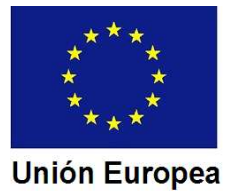

Si pulsamos sobre la marca de agua, en la pantalla se nos mostrarán los "metadatos" de la firma.

|              | conterto primante precha y nora prega                                                     |                                 |                        |
|--------------|-------------------------------------------------------------------------------------------|---------------------------------|------------------------|
| rmado por    | V/////////////////////////////////////                                                    |                                 | Mostrar certificado    |
| Motivo       | No disponible                                                                             |                                 |                        |
| Fecha        | 2018/02/18 12:17:59 +01′00′                                                               | Ubicación: No                   | disponible             |
| Resumen      | le validez                                                                                |                                 |                        |
| 👹 Lar<br>efe | evisión del documento cubierta por esta firr<br>ctuado cambios posteriores en este docume | ma no se ha modificado<br>ento. | ). Sin embargo, se han |
| El d         | ocumento está firmado por el usuario actua                                                | l                               |                        |
| 👍 La f       | echa y hora de la firma proceden del reloj d                                              | lel equipo del firmante.        |                        |
|              |                                                                                           |                                 |                        |

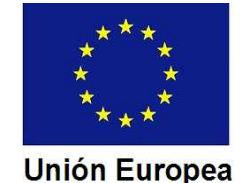